# Paramétrage Intégration RAAP (part à la charge du diffuseur)

Au 1<sup>er</sup> Avril 2020, la cotisation RAAP doit être en partie financée par le diffuseur. Afin que la part à la charge du diffuseur soit intégrée dans votre comptabilité, vous devez ajouter des lignes dans votre (vos) plan(s) d'intégration.

## Création de la colonne du livre de paye (à ne faire qu'une seule fois pour tous les dossiers)

Il s'agit d'une nouvelle rubrique, la colonne du livre de paye que nous avons définie n'existe pas dans Studio. Voici la procédure pour la créer.

Au menu de Studio, cliquez sur « Paramétrage » puis sur « Divers » et enfin sur « Colonnes livre de paie ».

Cliquez sur le bouton

<sup>u</sup> et saisissez **RAAP PAT** dans le tableau puis validez en cliquant sur le bouton

## Comment paramétrer l'intégration pour chaque dossier ?

Au menu de Studio, cliquez sur « Paramétrage » puis sélectionnez l'option « Intégration ».

#### Compte de charges

Positionnez-vous sur la ligne +**RET AGESSA P** puis cliquez sur le bouton **t** Nouveau. Une nouvelle ligne sera créée au-dessus de la ligne de retraite RACD. Positionnez-vous sur cette nouvelle ligne et remplissez le plan d'intégration comme suit :

| Colonnes à extraire | Libellé écriture | Rupture  | Р | А | Origine du compte | Préfixe 1 | Préfixe 2 | Suffixe 1 | Suffixe 2 | Sens  | Début | Fin | Section débu | Section Fin | Imputat > |
|---------------------|------------------|----------|---|---|-------------------|-----------|-----------|-----------|-----------|-------|-------|-----|--------------|-------------|-----------|
| +RAAP PAT           | RAAP Patronal    | Totalité |   |   | Néant             | 6         | Néant     | Néant     |           | Débit |       |     |              |             |           |
|                     |                  | ▼        |   |   |                   |           |           |           |           |       |       |     |              |             |           |

Sélectionnez le type de rupture (Totalité, par ligne, par section,...)

Indiquez le compte de charges

### *Compte de tiers*

Positionnez-vous sur la ligne –**RAAP** (RAAP à la charge de l'auteur). Cliquez dans la colonne « *Colonnes à extraire* » et positionnez votre curseur juste derrière la lettre **P** du mot **RAAP**. A la suite, tapez +**RAAP PAT** comme présenté ci-dessous (attention pas d'espace immédiatement avant et après le signe +).

| Colonnes à     | extraire | Libellé écriture | Rupture  | Р | Α | Origine du compte | Préfixe 1 | Préfixe 2 | Suffixe 1 | Suffixe 2 | Sens   | Début | Fin | Section débu | Section Fin | Imputat > |
|----------------|----------|------------------|----------|---|---|-------------------|-----------|-----------|-----------|-----------|--------|-------|-----|--------------|-------------|-----------|
| -RAAP+RAAP PAT |          | RAAP             | Totalité |   |   | Néant             | 431110    | Néant     | Néant     |           | Crédit |       |     |              |             |           |

Les colonnes « *Rupture* » et « *Préfixe 1* » sont ici données à titre d'exemple. Dans votre (vos) plan(s) d'intégration vous conservez ce que vous avez déjà paramétré pour la cotisation RAAP à la charge de l'auteur.

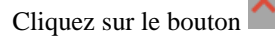

et à la question « *Mise à jour du fichier ?* » cliquez sur OUI.

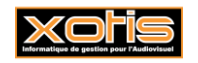

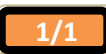